| - 0 0                                                                                                    | 0 (C ) T (                                   | 10 D                           |
|----------------------------------------------------------------------------------------------------|----------------------------------------------|--------------------------------|
|                                                                                                    |                                              |                                |
|                                                                                                    | Journal Processing                           |                                |
|                                                                                                    |                                              |                                |
| Batches (=)*                                                                                                    | For cepture, pooling, query endreporting     | Favorites:                     |
| the second second second second second second second second second second second second second second second s                                                                                                    | of Journey and Transactions                  | Load Eavorite Journals         |
| Bake Control                                                                                                    |                                              | Make Favorites Lis             |
| Bakh Reports                                                                                                    | and the second second second second          | Carto C. Constant and Constant |
| 2.1                                                                                                    | Journal Capture and Posting                  | Load NY eptiens only:          |
| Find E                                                                                                    |                                              | deneral Ledoe                  |
|                                                                                                    | dautie-cick journal to pr                    | HTOP: Sash EOO                 |
| Document Number Guery                                                                                                    | >>> Journals                                 | API LINGDOG                    |
| Cheque Number Query                                                                                                    | I GL: 10010 3GL: STAMDARD JUDRMAL            | AP Creditor                    |
| Generic Transactori Guary                                                                                                    | T DE LOUIL DE TAY . TABADA DURAN             | SIDO                           |
| Juis Deteted before Posting                                                                                                    | 4 GL INTRO SEL . PRESERVE                    | Job Costini                    |
| Jose UNicolad after Postinia                                                                                                    | 5 GL: 10040 SEL: PHYSICAL AND PESUDDCE       | Accounting Contra              |
|                                                                                                    | 6 GL: 10050 SEL: LEGACY                      | 1 10 100 Date: 20              |
| Corrections                                                                                                    | 7 GL: 10060 SGL: ON DENAND CHEQUE            | Load ALL options: .            |
| the second second second second second second second second second second second second second second second s                                                                                                    | GL: 100YO SEL: ADTO REVERSING                | General Ledae                  |
| Transaction Erst                                                                                                    | 9 GL: 10080 SGL: AUTO REVERSING - JOES       | Cash Book                      |
| Beneraala                                                                                                    | 10 GL: 10000 SEL: RECORRENG JOURNAL(S)       | AEL Debton                     |
| Linguit                                                                                                    | 11 GL: 10100 351: CONTROL - ORD/COM/ACT      | AP Creditor                    |
|                                                                                                    | 12 GL: 10110 SGL: CONTROL - DT PESERVED ACCT | Stad                           |
| Capture Controls                                                                                                    | 13 GL: 10120 SGL: CONTROL - CR PESERVED ACCT | Job Costine                    |
| - And - And | 14 GL: 10130 SEL TAX: DT TAX ADJUST          | Accounting Control             |
| Hash Totals                                                                                                    | 15 GL: 10140 SGL TAX: CR TAX ADJUST          |                                |
| Buthority Codes                                                                                                    | TO GET TOTAL STATE AND TOTAL                 | Contains 7 (77)                |
| Default Jnl Sub Accts                                                                                                    | 13 GL: LOIDO BUL - STANDARD SCHWAL           |                                |
|                                                                                                    | 19 GL: 10100 HILL TAY STANDARD JOURNAL       | Local Options                  |
|                                                                                                    | 70 GL 10314 MTL GL - AL - AP JOINTAL         |                                |
|                                                                                                    | 20 GL: 10314 HDL: GL - AD - AP JOURNAL       |                                |

Slide notes: In this tutorial we will see how to perform standard Reversals of Journals.

| Help    | S Client(Q) v8.21 : My IES :<br>Subnit: Ouit: Functions: Come                                          | [==ode-Z]                                                                                                    |                                                                                                    |                                                                                                    |
|---------|----------------------------------------------------------------------------------------------------|----------------------------------------------------------------------------------------------------|----------------------------------------------------------------------------------------------------|----------------------------------------------------------------------------------------------------|
| -       | 0 Q                                                                                                    | • 0 « »                                                                                                    | ii                                                                                                    | 6 Ø 8                                                                                                    |
| Г       |                                                                                                    | Selection Dialog                                                                                                    |                                                                                                    | ×                                                                                                    |
|         | Batches<br>Batch<br>Batch<br>Batch<br>Find<br><u>Document Numb</u><br>Cheque Numb<br>Genetic Transacth | ownal Reversals<br>(o reverse a Journal based on a known or stacked System Key, please choose<br>REVERSAL<br>Inversals can also be facilitated if you choose an Account type to deil, then from<br>stratocion and follow the Reversal instructions<br>Int: Some Journals cannot be reversed with these options, but in such cases the<br>high option should be used instead.                                                                                                    | the GENERIC Generic Perver<br>Ledge<br>I frem identity the Stock<br>Jobs<br>re system vill advise AP Dwallers<br>AR Dwalters<br>Quit | orite_bournate<br>Favorites List<br>filess eally: -<br>ineral Lader<br>Cash Book<br>AFL Dethors<br>AFL Dethors<br>Stock |
|         | Juis Deleted before<br>Juis Unposted after                                                             |                                                                                                    |                                                                                                    | Job Costinu<br>unting Control                                                                                           |
|         | Corrections                                                                                            | 6 GL: 10050 3GL: 1EGACY<br>7 GL: 10050 3GL: 0H DENARD<br>6 GL: 10070 3GL: AUTO PEVER<br>6 GL: 10070 3GL: AUTO PEVER<br>9 GL: 10080 3GL: AUTO PEVER                                                                                                    | CHEQUE<br>SING<br>SING JOBS                                                                                                    | Load ALL options: -<br><u>Options:</u> -<br><u>Cash Book</u>                                                            |
|         | Ba<br>Capture Controls                                                                                 | Saids         10         GL:         100 PO         SGL          FECORFING           11         GL:         10100         SGL          CONTROL           12         GL:         10100         SGL          CONTROL           13         GL:         10100         SGL          CONTROL           14         GL:         10100         SGL          CONTROL                                                                                                    | JOURNAL(S)<br>ORD/COM/ACT<br>DT RESERVED ADCT<br>CR RESERVED ADCT                                                                    | AR Debtors<br>AP Creditors<br>Stock<br>Job Costing                                                                      |
|         | Hasi<br>Authoriti<br>Default.Jni Si                                                                    | 15         GL:         10140         SGL         10140         SGL         10140         SGL         10140         SGL         10140         SGL         10140         SGL         10140         SGL         10140         SGL         10140         SGL         SGL         10140         SGL         10140         10140         10140         10140         10140         10140         10140         10140         10140         10140         10140         10140         10140         10140         10140         10140         10140         10140         10140         10140         10140         10140         101 | OTT<br>OTRIAL<br>OURIAL<br>OURIAL                                                                                                    | Custom                                                                                                    |
| se<br>E |                                                                                                    | <ol> <li>GL: 10310 HUL TAX STANDARD 7</li> <li>GL: 10314 HUL: GL - AR -</li> <li>GL: 10315 HUL: GL - AR -</li> </ol>                                                                                                    | AP FOURNAL<br>AP FOURNAL                                                                                                    | Local Options                                                                                                    |

Slide notes: The Journal or Transactions to Reverse can be reached from the Generic option by supplying a Transaction Key in the Journal set, or by following the route of an Account Drill and performing the Reversal from there.

| Subnik Quik Functions Commands |                  |                      |         |              |                                                                                                    |
|--------------------------------|------------------|----------------------|---------|--------------|----------------------------------------------------------------------------------------------------|
| 0 Q                            | • • • •          | <b>»</b> it          |         | 0            | <ul> <li>Image: A second second s</li></ul> |
|                                |                  |                      |         |              |                                                                                                    |
| CENERA                         |                  |                      |         |              |                                                                                                    |
| GENERA                         | AL LEDGER MASTER |                      |         |              |                                                                                                    |
|                                |                  |                      | • As .  | =            |                                                                                                    |
| A more web Marco               | Date:            |                      |         | ⊻ 🐶          |                                                                                                    |
| Ladar formut                   | Lotat            | Transaction Only a   |         | -            |                                                                                                    |
|                                |                  | transaction status   |         | -            |                                                                                                    |
| Manageril Currency             |                  | Account Type         |         |              |                                                                                                    |
| Current Month                  |                  | Financial Cycle      |         |              |                                                                                                    |
| Belence YTD                    |                  | Proj or Co           |         |              |                                                                                                    |
| Physical Resource              |                  | InciEqu or BeliSheet |         | _            |                                                                                                    |
| Phys Current                   |                  |                      |         | _            |                                                                                                    |
| Phys YID                       |                  | Last Upit By         |         |              |                                                                                                    |
| Kni Current                    |                  | Cast obe             |         | _            |                                                                                                    |
| KØI YTD                        |                  |                      | Date Dr | ken Mevement |                                                                                                    |
|                                |                  |                      |         |              |                                                                                                    |
|                                |                  |                      |         |              |                                                                                                    |
|                                |                  |                      |         |              |                                                                                                    |
|                                |                  |                      |         |              |                                                                                                    |
|                                |                  |                      |         |              |                                                                                                    |
|                                |                  |                      |         |              |                                                                                                    |
|                                |                  |                      |         |              |                                                                                                    |
|                                |                  |                      |         |              |                                                                                                    |
|                                |                  |                      |         |              |                                                                                                    |
|                                |                  |                      |         |              |                                                                                                    |
|                                |                  |                      |         |              |                                                                                                    |
|                                |                  |                      |         |              |                                                                                                    |
|                                |                  |                      |         |              |                                                                                                    |

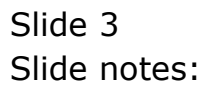

| Subnik Quit Function | My ILS : [mode=2]<br>ons Connends |             |                      |               |                     |   |
|----------------------|-----------------------------------|-------------|----------------------|---------------|---------------------|---|
|                      | ٩                                 | • 0 «       | » it                 |               | 6                   | 0 |
|                      |                                   |             |                      |               |                     |   |
|                      |                                   |             |                      |               |                     |   |
|                      | GENERAL LEI                       | JGER MASTER |                      |               |                     |   |
|                      |                                   |             |                      |               |                     |   |
|                      |                                   |             |                      |               | ) 💌 🦊               |   |
| Account Ray          |                                   | Detail      |                      | (Date:        | -                   |   |
|                      |                                   |             | Transaction Status   | lober         | -                   |   |
| Minnegel Currency    | LOCAL R                           |             |                      |               |                     |   |
| Current Month        | 0.00                              |             | Financial Cycle      |               |                     |   |
| Belence YTD          | 0.00                              |             | Proj or Co           |               |                     |   |
| Physical Resource    |                                   |             | Incitive or Belished | not indicated |                     |   |
| Phys Current         | 0.00                              |             |                      | _             | _                   |   |
| Phys YTD             | 0.00                              |             | Last Upil By         |               |                     |   |
| KPI Type             | 0.00                              |             | Last Opr             | 1             | _                   |   |
| Key YTD              | 0.00                              |             |                      | D             | ate Driven Novement |   |
|                      |                                   |             |                      |               |                     |   |
|                      |                                   |             |                      |               |                     |   |
|                      |                                   |             |                      |               |                     |   |
|                      |                                   |             |                      |               |                     |   |
|                      |                                   |             |                      |               |                     |   |
|                      |                                   |             |                      |               |                     |   |
|                      |                                   |             |                      |               |                     |   |
|                      |                                   |             |                      |               |                     |   |
|                      |                                   |             |                      |               |                     |   |
|                      |                                   |             |                      |               |                     |   |
|                      |                                   |             |                      |               |                     |   |
|                      |                                   |             |                      |               |                     |   |
|                      |                                   |             |                      |               |                     |   |

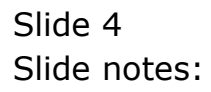

|                   | Q           | • 0 (       | >>> 8T             |               | 0              |  |
|-------------------|-------------|-------------|--------------------|---------------|----------------|--|
|                   |             |             |                    |               |                |  |
|                   |             |             |                    |               |                |  |
|                   |             |             |                    |               |                |  |
|                   | GENERAL LEI | JOEK MAGTER |                    |               |                |  |
|                   |             |             |                    |               |                |  |
|                   |             |             |                    | - 📥 🌐 .       | . 🔍 🤳          |  |
| Account Key       | 10101010    | Datai       |                    |               | _              |  |
| Leilger Account   |             |             | Transaction Status | Op en.        |                |  |
| *Description      |             |             |                    |               | _              |  |
| Managed Currency  | LOCAL R     |             | Account Type       |               |                |  |
| Current Month     | 0.00        |             | Financial Cycle    |               |                |  |
| Belence YTD       | 0.00        |             | Proj or Co         | ask dadiested |                |  |
| Physical Resource | 0.00        |             | IndExplor BMSheet  | not runrenten | _              |  |
|                   | 0.00        |             |                    |               | _              |  |
| KRI Ture          |             |             | Last I wi          |               |                |  |
| Kni Current       | 0.00        |             |                    |               | _              |  |
|                   | 0.00        |             |                    | Data D        | riven Movement |  |
|                   |             |             |                    |               |                |  |
|                   |             |             |                    |               |                |  |
|                   |             |             |                    |               |                |  |
|                   |             |             |                    |               |                |  |
|                   |             |             |                    |               |                |  |
|                   |             |             |                    |               |                |  |
|                   |             |             |                    |               |                |  |
|                   |             |             |                    |               |                |  |
|                   |             |             |                    |               |                |  |
|                   |             |             |                    |               |                |  |
|                   |             |             |                    |               |                |  |
|                   |             |             |                    |               |                |  |

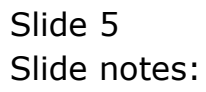

| Help     | S Client(Q) v8.21 :<br>Infolab Corrections                                                                              | Ny ILS : (m<br>logo Logof C<br>Q<br>GENERA                        | ode-zj<br>anparion Witterd How dol Det<br>AL LEDGER MA                                                                                                    | offerts BushessPlad<br>) «<br>STER                                             | /es Action Facus Option<br>》  计 | i Sekat          | 0                                       | • × ×     |
|----------|----------------------------------------------------------------------------------------------------|-------------------------------------------------------------------|----------------------------------------------------------------------------------------------------|--------------------------------------------------------------------------------|---------------------------------|------------------|-----------------------------------------|-----------|
|          | Account Rey<br>Letiger Account<br>*Description<br>Manageri Current Month<br>Beinnee YTD                                 | 10101010<br>10-10-10<br>EXPENSES: GENE<br>10CAL R<br>31<br>-0,415 | Data<br>SINGLE SELECT: Current Ye<br>Please Select & Peri<br>1 (055) Fan 2009<br>2 (075) Fab 2009                                                                                                    | al<br>ar Periada<br>iod<br>> 17<br>> 31                                        |                                 | <b>₽</b> ⊕ .     | 2                                       |           |
|          | Physical Resource<br>Physical Resource<br>Physical Physical<br>Physical Physical<br>Rel Type<br>Rail Ourrent<br>Rol YTD | nhr Han Hour<br>                                                  | 3 [098] Mar 2009<br>4 [099] Mar 2009<br>5 [100] May 2009<br>6 [101] May 2009<br>8 [101] May 2009<br>8 [103] May 2009<br>9 [104] May 2009<br>9 [104] May 2009<br>10 [105] Det 2009<br>13 Show All Periods | → 24<br>→ 15<br>→ 1<br>→ 1<br>→ 1<br>→ 26<br>→ 26<br>→ 3<br>→ 0<br>→ 25<br>→ 0 |                                 |                  | ven Movem ent                           |           |
| Ser<br>E | 1.5<br>1.0<br>0.5<br>-0.5<br>Jan 200                                                                                    | 9 Feb 2009 Mar                                                    | Select ALL Show Full Li<br>Select ALL Show Full Li<br>2009 Apr 2009 Meg 2009 J                                                                                                    | e Cancel                                                                       | СК                              | Oct 2009 Nov 200 | 1.5<br>1.0<br>0.5<br>0.0<br>19 Dec 2009 | ke<br>buc |

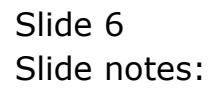

| Help Wolds Corrections to<br>Corrections to<br>Cor | y ILS : [mode=Z]<br>agan Logoff Conparion Wes                                                                                                    | nd How do.] DotaMants Businessi                                                                                                    | Nodules Action Focus Option Select | 0                                                                                              | • × ×     |
|----------------------------------------------------------------------------------------------------|----------------------------------------------------------------------------------------------------|----------------------------------------------------------------------------------------------------|------------------------------------|------------------------------------------------------------------------------------------------|-----------|
| Account Nay III<br>Letter Account 1<br>Peacoder 1                                                                                                    |                                                                                                    | CT: Current Year Periods                                                                                                    | #                                  | • 🧶 🚚                                                                                          |           |
| Managed Currency Ld<br>Ourvert Month<br>Eleance VTD<br>Physical Resource and<br>Phys Ourvert<br>Phys VTD<br>R91 Ourvert<br>R91 Ourvert<br>R91 Ourvert<br>R91 VTD                                                                                                    | OCAL B         I         OSSI B           1         0.051         1         0.051           -B,d15         2         0.090         3         0.090           ar Han Hour         4         0.090         5         1.001           ar Han Hour         6         1.011         7         1.002         5         1.011           a Hectares         9         1.004         10         1.011         10         1.011         10         1.011         10         1.011         10         1.011         10         1.011         10         1.011         10         1.011         10         1.011         10         1.011         10         1.011         10         1.011         10         1.011         10         1.011         10         1.011         10         1.011         10         1.011         10         1.011         10         1.011         10         1.011         10         1.011         10         1.011         10         1.011         10         1.011         10         1.011         10         1.011         10         1.011         10         1.011         10         1.011         10         1.011         10         1.011 <t< th=""><th>Image: 2009        &gt;         17           Table 2009        &gt;         24           Marc 2009        &gt;         24           App: 2009        &gt;         24           Marc 2009        &gt;         24           Marc 2009        &gt;         24           Marc 2009        &gt;         15           Marc 2009        &gt;         1           Marc 2009        &gt;         10           Sep 2009        &gt;         15           More 2009        &gt;         10           Dect 2009        &gt;         3           Dect 2009        &gt;         3           Date: 2009        &gt;         3           Date: 2009        &gt;         3           Date: 2009        &gt;         0           Mult Persode        &gt;         0           May 2009         Jun 2000         Jul 20</th><th>08 Aug 2009 Sep 2009 Oct 2009</th><th>Van Moxement<br/>1.5<br/>1.0<br/>0.5<br/>0.0<br/>0.0<br/>0.0<br/>0.0<br/>0.0<br/>0.0<br/>0.0<br/>0.0<br/>0</th><th>re<br/>but</th></t<> | Image: 2009        >         17           Table 2009        >         24           Marc 2009        >         24           App: 2009        >         24           Marc 2009        >         24           Marc 2009        >         24           Marc 2009        >         15           Marc 2009        >         1           Marc 2009        >         10           Sep 2009        >         15           More 2009        >         10           Dect 2009        >         3           Dect 2009        >         3           Date: 2009        >         3           Date: 2009        >         3           Date: 2009        >         0           Mult Persode        >         0           May 2009         Jun 2000         Jul 20 | 08 Aug 2009 Sep 2009 Oct 2009      | Van Moxement<br>1.5<br>1.0<br>0.5<br>0.0<br>0.0<br>0.0<br>0.0<br>0.0<br>0.0<br>0.0<br>0.0<br>0 | re<br>but |

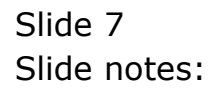

| <b>1</b> | IES Client(Q) v8.21<br>Sites Out Buch         | : Ny ILS : [mode=Z]<br>lors Connerds |         |                  |             | _ 0 🛛 |
|----------|-----------------------------------------------|--------------------------------------|---------|------------------|-------------|-------|
| -        | ÷ 0                                           | ۹                                    | • • • « | » it u           |             | * • * |
|          | 1 Main 2 Transa                               | actions .                            |         |                  |             |       |
|          |                                               | ACCOUNT DF                           | ILL     |                  |             |       |
|          | Type<br>Account Code<br>Description<br>Period |                                      |         | <u>ail</u>       | <u>u (*</u> | 5.4   |
|          | BALANCES SUMM                                 | IARY                                 | Ordered | Creatited        | Actual      | -     |
|          | 2<br>3<br>4<br>5                              |                                      |         |                  |             |       |
|          | d<br>Movement sum                             | ARY                                  |         |                  |             | -     |
|          | 1 2 3                                         |                                      | Ordered | Countited        | Actual      | 4     |
|          | 4<br>5<br>BUDGET SUMMAR                       | α <b>γ</b>                           |         |                  |             | *     |
| se<br>E  | 1<br>2<br>3                                   |                                      | Actual  | k Budget Applied | Budget      | ×     |

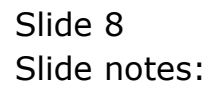

| IS Client(Q) v8.21 : Ny IES : [mode-Z]                                                                         |         |           |              |                     |              |              |     | _1 |
|----------------------------------------------------------------------------------------------------|---------|-----------|--------------|---------------------|--------------|--------------|-----|----|
| Subnik Quik Functions Commands                                                                                 |         |           |              |                     |              |              |     |    |
| () Q.                                                                                                    | • 0     | <<        | » IT         |                     |              | 0            |     | _  |
| 1 Wein 2 Transactions                                                                                          |         |           |              |                     |              |              |     |    |
| ACCOUNT DRIL                                                                                                   | -L      |           |              |                     |              |              |     |    |
| Type 1: ledger account<br>AccountCode 10-10-10-10<br>Descripton EXCEDENCE: GENERAL<br>Period Oct 2009 (p. 105) |         |           |              | <u>)</u> <u>11.</u> | . <b>(</b> * |              | Edi |    |
| BALANCES SUMMARY                                                                                               |         |           |              |                     |              |              |     |    |
|                                                                                                    | Ordered |           | Committed    |                     | Actual       |              | -   |    |
| 1 b/f financial                                                                                                |         | 58,487.66 |              | 1,407.71            |              | 3,431,303.57 |     |    |
| 2 movement                                                                                                    |         | 0_0D      |              | 0.00                |              | 11,417.59    |     |    |
| 3 c/f financial                                                                                                |         | 58,487.66 |              | 1,407.71            |              | 3,419,885.98 |     |    |
| 4 b/f physical                                                                                                 |         | 177.00    |              | 73.GD               |              | -2,710.13    |     |    |
| 5 movement                                                                                                    |         | 0_00      |              | a_ap                |              | 1.00         |     |    |
| 6 c/f physical                                                                                                 |         | 177.00    |              | 73_GD               |              | -2,709.13    |     |    |
| Ver Dec                                                                                                    |         |           |              |                     |              |              | -   |    |
| Jac. Da.                                                                                                    |         |           |              |                     |              |              |     |    |
| NOVEMENT SUMMARY                                                                                               |         |           |              |                     |              |              |     |    |
|                                                                                                    | Ordered |           | Committed    |                     | Artual       |              | -   |    |
| 1 debit movement financial                                                                                     |         | 0_00      |              | 0_00                |              | 11,727.59    |     |    |
| 2 credit movement financial                                                                                    |         | 0_00      |              | 0_00                |              | -310.00      |     |    |
| 3 debit movement physical                                                                                      |         | 0_00      |              | 0_00                |              | 1.00         |     |    |
| 4 credit movement physical                                                                                     |         | 0_0D      |              | a_ap                |              | 0.00         |     |    |
| BUDGET SUMMARY                                                                                                 | Actual  |           | k Budget App | lied                | Budget       |              |     |    |
| 1 financial                                                                                                    |         | 11,417.59 |              | 0_00                |              | 0.00         |     |    |
| 2 physical                                                                                                    |         | 1.00      |              | 0.00                |              | 0.00         |     |    |
|                                                                                                    |         |           |              |                     |              |              | -   |    |

Slide 9 Slide notes:

| <b>M</b> 11 | S Clie | nt(Q) v8.21 : M  | y ILS :   | (mode=Z] |       |           |          |                          | X                                |
|-------------|--------|------------------|-----------|----------|-------|-----------|----------|--------------------------|----------------------------------|
| нер         | Subni  | t Quit Functions | Connends  |          |       |           |          |                          |                                  |
| 100         |        | - 2 - 0          | -         |          | 0     | ··· ·· >> |          |                          | <ul> <li>×</li> <li>×</li> </ul> |
|             | 1.00   | ain 2 Transactio | nz        |          |       |           |          |                          |                                  |
|             | Tra    | nsaction         | IS        |          |       |           |          |                          |                                  |
|             |        | 555 Transkeys    | Document. | Dzdezed  | Count | ted       | Actual   | Description              |                                  |
|             | 1      | 1521651076       | Car       |          | D.D0  | 0_00      | D.D0     | Car 1st National Car 1st | National                         |
|             | 2      | 1521651085A      | 2425      |          | D.D0  | 0.00      | D.D0     | 125125 1st National 1251 | 25 1st National                  |
|             | з      | 1527462551       | 09-132    |          | D.D0  | 0_00      | -100.00  | Sample Journal           |                                  |
|             | - 4    | 15274628288      | 09-132    |          | D.D0  | 0_00      | 100.00   | Rev: Sample Journal      |                                  |
|             | - 5    | 1527462901A      | 09-133    |          | D.D0  | 0_00      | -10.00   | Sample J                 |                                  |
|             | đ      | 1527524165A      | 09-137    |          | D.D0  | 0_00      | -200.00  | Sample Journal           |                                  |
|             | 7      | 1527543240A      | 09-139    |          | D.D0  | 0_00      | 2,500.00 | Sample Journal           |                                  |
|             | a      | 1527545830       | 09-140    |          | D.D0  | 0_00      | 2,500.00 | Sample Journal           |                                  |
|             | 9      | 1527545922       | 09-141    |          | D.D0  | 0_0D      | 2,500.00 | Sample Journal           |                                  |
|             | 10     | 1527546322       | 09-142    |          | D.DO  | 0_00      | 2,00D.00 | Sample Journal           |                                  |
|             | - 11   | 1527546372       | 09-143    |          | D.D0  | 0_00      | 1,750.00 | Sample J                 |                                  |
|             | 12     | 1527549970       | 09-145    |          | D.D0  | 0_00      | 10.00    | Real Time Journal        |                                  |
|             | 13     | 1527552752       | 09-147    |          | D.D0  | 0_00      | 125.00   | Expense                  |                                  |
|             | 14     | 1527634451       | B10D      |          | D.D0  | 0_00      | 42.59    | Nikon En-ell Battery     |                                  |
|             | 15     | 1527644840       | 09-153    |          | D.D0  | a_ap      | 200.00   | Internal Recovery        |                                  |
|             |        |                  |           |          |       |           |          |                          |                                  |
|             |        |                  |           |          |       |           |          |                          |                                  |
|             |        |                  |           |          |       |           |          |                          |                                  |
|             |        |                  |           |          |       |           |          |                          |                                  |
|             |        |                  |           |          |       |           |          |                          |                                  |
|             |        |                  |           |          |       |           |          |                          |                                  |
|             |        |                  |           |          |       |           |          |                          |                                  |
|             |        |                  |           |          |       |           |          |                          |                                  |
|             |        |                  |           |          |       |           |          |                          |                                  |
|             |        |                  |           |          |       |           |          |                          |                                  |
| Set         | •      |                  |           |          |       |           |          |                          | •                                |
| e           | NOT P  | ye               |           |          |       |           |          |                          |                                  |
|             |        |                  |           |          |       |           |          |                          |                                  |

Slide notes: We drill into the Transaction that we want to Reverse.

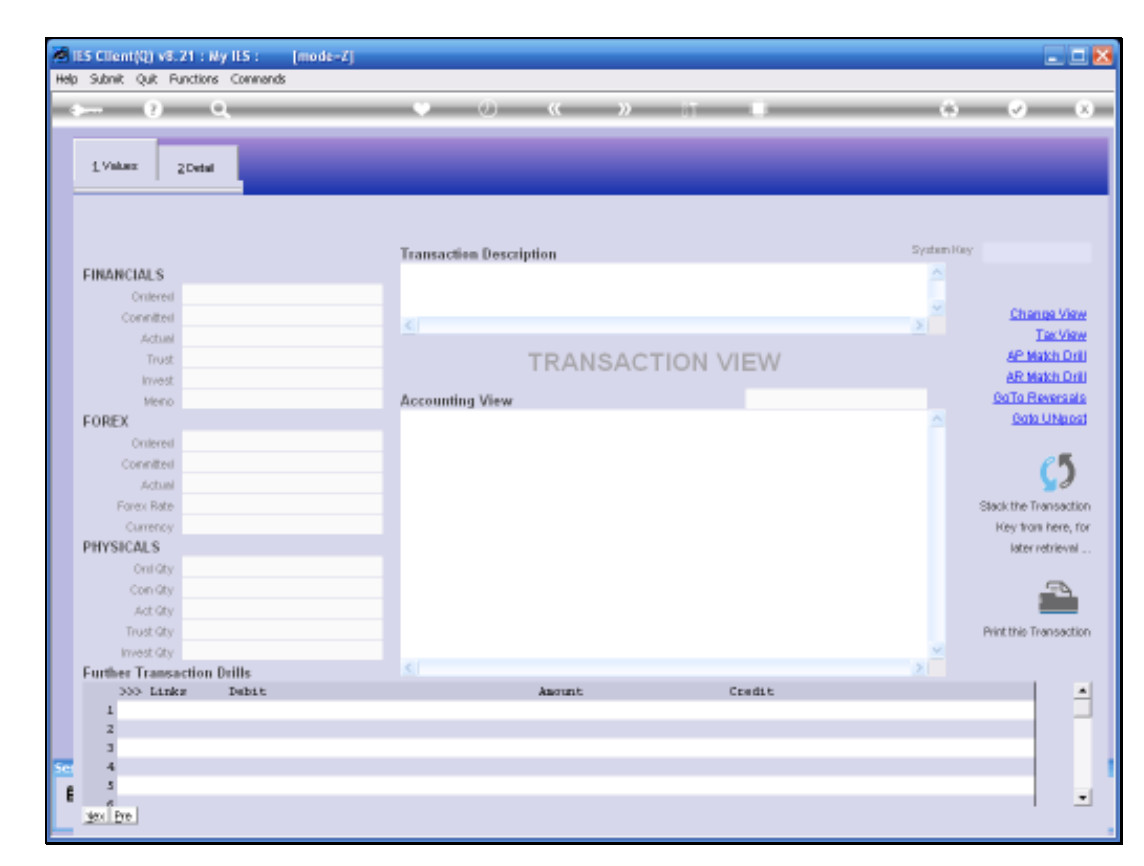

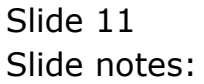

| Subnik Quit Functio                                                                                                    | rs Connends          |                          |                        |            |                     |                       |
|----------------------------------------------------------------------------------------------------|----------------------|--------------------------|------------------------|------------|---------------------|-----------------------|
| L Values ZDeb                                                                                                    | •                    |                          |                        |            |                     |                       |
|                                                                                                    |                      | Transaction Description  |                        |            | Tysteed             | er mikilőket          |
| FINANCIALS                                                                                                    |                      | Car Ist Mational Car ist | Mational               |            |                     |                       |
| Critters.                                                                                                    | 0.01                 |                          |                        |            |                     |                       |
| Coneiten                                                                                                    | 8,89                 |                          |                        |            |                     | Children Vie          |
| ALC: NO.                                                                                                    | 0.00                 |                          |                        |            |                     | TaxVis                |
| Tout                                                                                                    | 8.98                 | TRA                      | NSACTION               | VIEW       |                     | AP March D            |
| (Deca)                                                                                                    | 8.69                 | 1.1.4-                   | 1111001-000-0111001-01 |            |                     |                       |
| beer a                                                                                                    | 8,89                 | Accounting View          |                        |            | octual.             | GoTo Heveras          |
| FOREX                                                                                                    |                      | 10-00-00-35 DEBTORS CONT | 1901 (1)   TRADE       |            | 300.55              | Edda UNIO             |
| COLUMN TO A DESCRIPTION OF A DESCRIPTION OF A DESCRIPTION | 8.98                 | ID-00-00-00 CEEDITORS CI | WTDOL (1) I NOTINT     | F 170      | -300 55             |                       |
| - Decites-                                                                                                    | 0.00                 | :ap COOD17 1st Mations   | al Insurance           | 6 ALC      |                     | 25                    |
| Account                                                                                                    | 8.99                 |                          |                        | 2          |                     | 80                    |
| Foreital                                                                                                    |                      |                          |                        |            | 0.00                | Stack the Transact    |
| Carroney 3.0CI                                                                                                    | 4, 10                |                          |                        |            |                     | Key train here,       |
| PHYSICALS                                                                                                    |                      |                          |                        |            |                     | later retrieve        |
| condey                                                                                                    | 8.99                 |                          |                        |            |                     |                       |
| Concentra                                                                                                    | 0.01                 |                          |                        |            |                     | 52                    |
| 34.99                                                                                                    | 8.98                 |                          |                        |            |                     | and the second second |
| Dost.00                                                                                                    | 8.89                 |                          |                        |            |                     | Privit the Transact   |
| Invest-Oly                                                                                                    | 8.99                 |                          |                        |            |                     |                       |
| Further Transaction                                                                                                    | 1 Daillis            | 14. I                    |                        |            | 2                   |                       |
| >>> Links                                                                                                    | Debit                | Astro                    | UNCASA-                | frent      |                     | 19                    |
| 1 1521651075                                                                                                    | 10-00-00-045 Ins Pro | vision                   | 300,55                 | C00017 Lat | Wational Insurance  |                       |
| 2 1521651076                                                                                                    | 10-00-00-045 Ins Pro | vition                   | 0.00                   | 10-10-10-1 | O EXPENSES: GENERAL |                       |
| 3 1521651076A                                                                                                    | DODDZO MERAMDA AL    |                          | 300.55                 | 10-00-00-0 | 45 Ins Frovision    |                       |
|                                                                                                    |                      |                          |                        |            |                     |                       |
|                                                                                                    |                      |                          |                        |            |                     |                       |

Slide notes: This Journal includes 3 Transaction lines, and when we Reverse then the entire Transaction set is Reversed.

| Submit Quit Function                                                                                                    | s Conviends          |                  |                    |                 |              |                    |                   |
|----------------------------------------------------------------------------------------------------|----------------------|------------------|--------------------|-----------------|--------------|--------------------|-------------------|
| - 9 (                                                                                                    | 4                    | (0) (0)          | - (c - )           |                 |              |                    | e –               |
| 1.Values ZDetai                                                                                                    | 1                    |                  |                    |                 |              |                    |                   |
|                                                                                                    |                      | Transaction Desc | liption            |                 |              | System             | ies ann à 10% - 1 |
| FINANCIALS                                                                                                    |                      | Car 1st Hational | Car 1st Mation     | lo.             |              | 2                  |                   |
| Origineri-                                                                                                    | 8,89                 |                  |                    |                 |              |                    |                   |
| Concetters                                                                                                    | 0.00                 |                  |                    |                 |              |                    | Chience Vie       |
| Artist.                                                                                                    | . 0. 01              |                  |                    |                 |              |                    | Tax.Vis           |
| Tout                                                                                                    | 8,88                 |                  | TRANSA             | CTION           | VIEW         |                    |                   |
| liven                                                                                                    | 9,89                 |                  | 1.150711560        | Concernences.   | N. 1 Per 9 T |                    |                   |
| benefit -                                                                                                    | 8,89                 | Accounting View  |                    |                 |              | octual:            | GoTo Heveral      |
| FOREX                                                                                                    |                      | 10-00-00-35 DEBT | ORS CONTROL (1)    | I TRADE         |              | 300.55             | Data UNA          |
| Comment of the second second s | 8.88                 | :ar DDOD2D HER   | ANDA AL            | al a secondaria | 100          | - 404 - 55         |                   |
| Depter                                                                                                    | 8.89                 | :ND C00017 1st   | National Insur     | TI I PRIVATE    | TED          | -000,00            | P. 8.             |
| Actual                                                                                                    | 8.99                 |                  |                    |                 | <u> </u>     |                    | 20                |
| Fore lists                                                                                                    |                      |                  |                    |                 |              | 0.00               | Stack the Transac |
| Carrow MICH                                                                                                    | . 8                  |                  |                    |                 |              |                    | New trans here.   |
| PHYSICALS                                                                                                    |                      |                  |                    |                 |              |                    | Men refriend      |
| Costley                                                                                                    | 8.99                 |                  |                    |                 |              |                    |                   |
| Concern                                                                                                    | 8.60                 |                  |                    |                 |              |                    | 55                |
| 3-11.00                                                                                                    | 8.88                 |                  |                    |                 |              |                    | 200               |
| Transfer                                                                                                    | 8.89                 |                  |                    |                 |              |                    | Part the Transac  |
| Disent Cav                                                                                                    | 8,89                 |                  |                    |                 |              |                    | CHARGE TRADES     |
| Further Transaction                                                                                                    | Daitie               | 4                |                    |                 |              | 2                  |                   |
| >>> Links                                                                                                    | Debit                |                  | Ascont             |                 | Erente       |                    | 11                |
| 1 1521651075                                                                                                    | 10-00-00-045 Ins Pr  | misian           | Contraction of the | 300,55          | CODO17 Lat.  | National Insurance |                   |
| 2 1521651076                                                                                                    | 10-00-00-046 Ing Pri | wigion           | - C                | 0.00            | 10-10-10-10  | EXPENSES: GENERAL  |                   |
| 3 1521651076A                                                                                                    | DOODZO MERANDA AL    |                  |                    | 300.55          | 10-00-00-04  | G Ins Frovision    |                   |
|                                                                                                    |                      |                  |                    |                 |              |                    |                   |
|                                                                                                    |                      |                  |                    |                 |              |                    |                   |

Slide notes: We choose 'Go to Reversals'.

| IES Client(Q) v8.21 : M | y ILS : [mode=Z]      |                                |                 |                               | 20          |
|-------------------------|-----------------------|--------------------------------|-----------------|-------------------------------|-------------|
| dam () (                | )                     | • Ø «                          | » :T            |                               | - 2 - 0     |
|                         |                       |                                |                 |                               |             |
| 1.Values 2Detail        |                       |                                |                 |                               |             |
| Bystein Key 15216       | 51076                 |                                |                 |                               |             |
| Standard Reversals:     |                       | Transaction Description        |                 |                               |             |
| FINANCIALS              |                       | Car 1st National Car 1st Natio | nal             | <u>^</u>                      |             |
| Onlered                 | 0.00                  |                                |                 |                               |             |
| Connited                | 0.00                  |                                |                 | × *                           |             |
| Actual                  | 0.00                  |                                |                 |                               |             |
| Trust                   | 0.00                  | TRANS                          | ACTION \        | /IEW                          |             |
| Invest                  | 0.00                  |                                |                 |                               |             |
| Meno                    | 0.00                  | Accounting View                |                 | actual                        |             |
| FOREX                   |                       | 10-00-00-35 DEBTORS CONTROL () | I I TRADE       | 300.55                        | Change View |
| Onterest                | 0.00                  | 10-00-00-40 CREDITORS CONTROL  | (1) + FREVATE 1 | ED -300.55                    |             |
| Connitteri              | 0.00                  | :ap COOD17 1st Mational Inst   | IT MILES        |                               | Tex Viet    |
| Actual                  | 0.00                  |                                |                 | 0.00                          |             |
| Forex Rate              | 7                     |                                |                 |                               | Reverse No  |
| Currency DOCKL          | К                     |                                |                 |                               |             |
| PHYSICALS               | 0.00                  |                                |                 |                               |             |
| Onli Gty                | 0.00                  |                                |                 |                               |             |
| Con Gty                 | 0.00                  |                                |                 |                               |             |
| Act Gty                 | 0.00                  |                                |                 |                               |             |
| Trust sity              | 0.00                  |                                |                 |                               |             |
| European Transmostion 1 | Deille                | < / L                          |                 | × *                           |             |
| AND Links               | Dabit:                | kunnt                          |                 | Cradit                        |             |
| 1 1521651075            | 10-00-00-046 Ins Pro- | ristion                        | 300.55          | COD017 1st National Insurance |             |
| 2 1521651076            | 10-00-00-046 Ins Pro- | rision                         | 0.00            | 10-10-10-10 EXPENSES: GENERAL |             |
| 3 1521651076A           | DODDZD MERAMDA AL     |                                | 300.55          | 10-00-00-046 Ins Frovision    |             |
| 1                       |                       |                                |                 |                               |             |
|                         |                       |                                |                 |                               |             |
| Nex Pre                 |                       |                                |                 |                               |             |

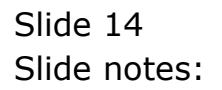

| ES Client(Q) v8.21 : N<br>Scholt Oct Function | ly ILS : [mode=Z]<br>s Companys |                                |                             |                            |           |
|-----------------------------------------------|---------------------------------|--------------------------------|-----------------------------|----------------------------|-----------|
|                                               | •                               | • 0 «                          | » IT                        |                            | 6 0       |
|                                               |                                 |                                |                             |                            |           |
| 1.Vekas 2Detai                                |                                 |                                |                             |                            |           |
|                                               |                                 |                                |                             |                            |           |
| System Key 15216                              |                                 | Transaction Description        |                             |                            |           |
| CINANCIALS                                    |                                 | Car 1st National Car 1st Natio | onal                        |                            |           |
| Contracto                                     | 0.00                            |                                |                             |                            |           |
| Criterell                                     | 0.00                            |                                |                             |                            | ×         |
| Convicted                                     | 0.00                            |                                |                             | 2                          |           |
| Actual                                        | 0.00                            | TRANC                          | ACTION                      | 11574                      |           |
| Trust                                         | 0.00                            | I RANS.                        | ACTION                      | VIEVV                      |           |
| Envest.                                       | 0.00                            | Accounting Minus               |                             | actual                     |           |
| CODEX                                         |                                 | LD-00-00-35 DERTORS CONTROL () | 11 I TRADE                  | 300-55                     |           |
| FUREA                                         | 0.00                            | INF DOGOD NIRAMDA AL           | zi i crime                  | 000100                     | Change Vi |
| Uniereil                                      | 0.00                            | 10-00-00-40 CREDITORS CONTROL  | <ol> <li>FREVATE</li> </ol> | LED -300.55                |           |
| Connitell                                     | 0.00                            | :ap COOD17 1st Mational Inst   | UT MICH                     |                            | TextVi    |
| Actum                                         |                                 |                                |                             | 0_00                       |           |
| Current Nate                                  | R                               |                                |                             |                            | Reverse N |
| DHVENCALE                                     |                                 |                                |                             |                            |           |
| PHITOPLAN                                     | 0.00                            |                                |                             |                            |           |
| Con Chu                                       | 0.00                            |                                |                             |                            |           |
| Let Obs                                       | 0.00                            |                                |                             |                            |           |
| Ava. May                                      | 0.00                            |                                |                             |                            |           |
| Involution                                    | 0.00                            |                                |                             |                            |           |
| Euther Transaction                            | Deille                          | <                              |                             | 2                          |           |
| 333 Links                                     | Dabit                           | Ascont                         |                             | Credit                     |           |
| 1 1521651075                                  | 10-00-00-046 Ing Pr             | ovision                        | 300.55                      | CODO17 1st National Insura | D/C #     |
| 2 1521651076                                  | 10-00-00-045 Ing Pr             | ovision                        | 0.00                        | 10-10-10-10 EXPENSES: GEME | RAL       |
| 3 1521651076A                                 | DDOD2D NERANDA AL               |                                | 300.55                      | 10-00-00-046 Ins Frovision |           |
|                                               |                                 |                                |                             |                            |           |
|                                               |                                 |                                |                             |                            |           |
| Nex Pre                                       |                                 |                                |                             |                            |           |

Slide notes: And we choose 'Reverse Now'.

|                                                                                | <u> </u>                                                                            | • • • «                                                                     | » IT                            | • •                                                           | (v)              |
|--------------------------------------------------------------------------------|-------------------------------------------------------------------------------------|-----------------------------------------------------------------------------|---------------------------------|---------------------------------------------------------------|------------------|
| 1 Values 2 Detail                                                              | Selection Dialog                                                                    |                                                                             |                                 |                                                               | ×                |
| System Key 15216<br>Standard Reversals:<br>FINANCIALS                          | You may choose to rever<br>Original posting period: Or<br>current active period: Or | te in the current period, or to celec<br>at 2009 (p 105)<br>et 2009 (p 105) | t an alternate revercal period. | Perverse in Durient Period<br>Select A Revenue Period<br>Quit | :                |
| Ontered<br>Connitted<br>Actual<br>Trust<br>Invest                              |                                                                                     |                                                                             |                                 |                                                               |                  |
| FOREX<br>Contered<br>Connited                                                  |                                                                                     |                                                                             |                                 |                                                               | iange V<br>Tae V |
| Forex Rate                                                                     | R                                                                                   |                                                                             |                                 | 0.00                                                          | Beverae N        |
| PHYSICALS                                                                      |                                                                                     |                                                                             |                                 |                                                               |                  |
| Onicity                                                                        | 0.00                                                                                |                                                                             |                                 |                                                               |                  |
| Con Chy                                                                        | 0.00                                                                                |                                                                             |                                 |                                                               |                  |
| Art City                                                                       | 0.00                                                                                |                                                                             |                                 |                                                               |                  |
| Trust City                                                                     | 0.00                                                                                |                                                                             |                                 |                                                               |                  |
|                                                                                | 0.00                                                                                |                                                                             |                                 | ~                                                             |                  |
| Invest Gtv                                                                     | Drills                                                                              |                                                                             |                                 | 2                                                             |                  |
| Investigity<br>Further Transaction                                             | Tanki k                                                                             | Amor                                                                        | ant                             | Credit                                                        |                  |
| Invest Gty<br>Further Transaction<br>333- Links                                | Party C                                                                             |                                                                             | 300.55                          | CODO17 1st National Insurance                                 |                  |
| Invest Gy<br>Further Transaction<br>335 Links<br>1 1521651075                  | 10-00-00-046 Ins Prov:                                                              | ision                                                                       |                                 |                                                               |                  |
| Invest Cty<br>Further Transaction<br>300 Links<br>1 1521651075<br>2 1521651076 | 10-00-00-046 Ins Prov:<br>10-00-00-046 Ins Prov:                                    | isian                                                                       | 0.00                            | 10-10-10-10 EXPENSES: GENERAL                                 |                  |

Slide notes: We may select the Reversal period.

|                       | L.                         |                      | ) « "                           |               |                            | 0        |
|-----------------------|----------------------------|----------------------|---------------------------------|---------------|----------------------------|----------|
| 1.Values 2.Detail     | Selection Dialog           |                      |                                 |               |                            | <b>X</b> |
| -                     | Ready To Revense           |                      |                                 |               |                            |          |
| System Key 15216      | 51076                      |                      |                                 |               |                            |          |
|                       | The validation step is co- | nplete and the cycle | m is ready to reverse this tran | nsaction cet. | Beverae                    |          |
| Standard Reversals:   | Original posting period: C | lot 2009 (p 105)     |                                 |               | Quit                       | - F      |
| Colored               | revenal period: 0 ct       | 2009 (p 105)         |                                 |               |                            |          |
| Coonitesi             | please confire the several | al or chocoe quit.   |                                 |               |                            |          |
| Actual                |                            |                      |                                 |               |                            |          |
| Trust                 |                            |                      |                                 |               |                            |          |
| Invest.               |                            |                      |                                 |               |                            |          |
| Meno                  |                            |                      |                                 |               |                            |          |
| FOREX                 |                            |                      |                                 |               |                            | Change   |
| Ontereit              |                            |                      |                                 |               |                            |          |
| Conniteri             |                            |                      |                                 |               |                            | In       |
| Actual                |                            |                      |                                 |               | 0-00                       |          |
| Forex Rate            | P                          |                      |                                 |               |                            | Reverse  |
| Currency Clicks       | R.                         |                      |                                 |               |                            |          |
| PHYSICALS             | 0.01                       |                      |                                 |               |                            |          |
| Concide               | 0.00                       |                      |                                 |               |                            |          |
| bet Obv               | 0.00                       |                      |                                 |               |                            |          |
| Trust City            | 0.00                       |                      |                                 |               |                            |          |
| Invest Gty            | 0.00                       |                      |                                 |               |                            | ×.       |
| Further Transaction I | Drills                     |                      |                                 |               | 2                          |          |
| 555 Links             | Debit                      |                      | Assount                         |               | Credit                     |          |
| 1 1521651075          | 10-00-00-045 Ing Prov      | ision                |                                 | 300.55        | CODO17 Ist National Insura | nce      |
|                       | ID-DO-DD-D4C True Prove    | ision                |                                 | a_ap          | 10-10-10-10 EXPENSES: GENE | RAL      |
| 2 1521651076          |                            |                      |                                 | 1000 00       | 10 OR DO DATE THE R        |          |

Slide notes: And if the Validations all pass, then the Transaction can be Reversed.

| 😹 IES Client(Q) v8.21 : Ny IES : [mode-Z] |                                       |               |                         |                                  |
|-------------------------------------------|---------------------------------------|---------------|-------------------------|----------------------------------|
| Help Subnit Quit Functions Commands       |                                       |               |                         |                                  |
| 4 (2) C,                                  | • • • • • • • • • • • • • • • • • • • |               | 6                       | <ul> <li>×</li> <li>×</li> </ul> |
| 1.Value: 2Detail                          |                                       |               | _                       |                                  |
| Bystein Hey 1521651076                    |                                       |               |                         |                                  |
| Standard Reversals: -                     | Transaction Description               |               |                         |                                  |
| FINANCIALS                                | Car 1st National Car 1st National     |               | <u>^</u>                |                                  |
| Onlered 0.00                              |                                       |               |                         |                                  |
| Connited 0.00                             |                                       |               |                         |                                  |
| Actual 0.00                               |                                       |               |                         |                                  |
| Trust 0.00                                | TRANSACT                              | ION VIEW      |                         |                                  |
| Invest 0,00                               | INANGAGI                              |               |                         |                                  |
| Meno 0,00                                 | Accounting View                       |               | actual                  |                                  |
| FOREX                                     | 10-00-00-35 D                         | 34            | 300.55 🗠                | Change View                      |
| Onlerest 0, 00                            | 10-00-00-40 0                         | NIVATE LED    | -300-55                 |                                  |
| Connitesi 0,00                            | ap CDDD17 Revenal has been processed. |               | 000100                  | TexView                          |
| Actual 0.00                               |                                       |               |                         |                                  |
| Forex Rate                                | OK                                    |               | 0.00                    | Reverse Now                      |
| Currency LOCHL R.                         |                                       |               |                         |                                  |
| PHYSICALS                                 |                                       |               |                         |                                  |
| Onlicity 0,00                             |                                       |               |                         |                                  |
| Con Gty 0, 60                             |                                       |               |                         |                                  |
| Act Gty 0 , 00                            |                                       |               |                         |                                  |
| Trust Gty 0, 00                           |                                       |               |                         |                                  |
| Invest Gty 0, 00                          |                                       |               | ×                       |                                  |
| Further Transaction Drills                |                                       |               | 2                       |                                  |
| >>> Links Dabit                           | Asount                                | Credit        |                         | <b></b>                          |
| 1 1521651075 1D-00-00-046 Ing Pro         | vision 3                              | D0.55 C0D017  | 1st National Insurance  |                                  |
| 2 1521651076 10-00-046 Ing Pro            | vision                                | 0.00 10-10-1  | 10-10 EXPENSES: GENERAL |                                  |
| A LOLIGOLOVER DOUDLO REFAMER RE           |                                       | 00.35 10-00-0 | W-040 INS FESTIVISION   |                                  |
|                                           |                                       |               |                         |                                  |
| E                                         |                                       |               |                         | •                                |
|                                           |                                       |               |                         |                                  |

Slide notes: The Reversal has been processed, and the original transaction set plus the Reversal transaction set are still part of the Audit Trail.

|     | ES Client(Q) v8.21 : N | y ILS : [mode=Z]      |                                |                 |                               |             |
|-----|------------------------|-----------------------|--------------------------------|-----------------|-------------------------------|-------------|
|     |                        |                       | • 0 "                          | w 87            |                               |             |
|     |                        | `                     | • • • •                        | <i>"</i>        |                               |             |
|     | 1.Values 2.Detail      |                       |                                |                 |                               |             |
|     | System Key 15216       | 51076                 |                                |                 |                               |             |
|     | Standard Reversals:    |                       | Transaction Description        |                 |                               |             |
|     | FINANCIALS             |                       | Car 1st National Car 1st Natio | nal             | <u></u>                       |             |
|     | Onlereil               | 0.00                  |                                |                 |                               |             |
|     | Connited               | 0.00                  | <b>X</b>                       |                 | × *                           |             |
|     | Actual                 | 0.00                  |                                |                 |                               |             |
|     | Trust                  | 0.00                  | TRANS                          | ACTION V        | /IEW                          |             |
|     | Invest                 | 0.00                  |                                |                 |                               |             |
|     | Meno                   | 0.00                  | Accounting View                |                 | actual                        |             |
|     | FOREX                  |                       | 10-00-00-35 DEBTORS CONTROL (1 | I I TRADE       | 300.55                        | Change View |
|     | Onlereil               | 0.00                  | 10-00-00-40 CREDITORS CONTROL  | (1)   FREVATE 1 | -300.55                       |             |
|     | Connited               | 0.00                  | :ap COOD17 1st Mational Insu   | IE MILCH        |                               | Tex.View    |
|     | Actual                 | 0.00                  |                                |                 |                               |             |
|     | Forex Rate             |                       |                                |                 | 0100                          | Reverse Now |
|     | Carrency DOCAL         | н                     |                                |                 |                               |             |
|     | PHYSICALS              |                       |                                |                 |                               |             |
|     | OnliGty                | 0.00                  |                                |                 |                               |             |
|     | Con Gty                | 0.00                  |                                |                 |                               |             |
|     | Act Gty                | 0.00                  |                                |                 |                               |             |
|     | Trust Gty              | 0.00                  |                                |                 |                               |             |
|     | Invest Gty             | 0.00                  | <i>x</i>                       |                 | × *                           |             |
|     | Further Transaction I  | Drills                | heart                          |                 | Candib                        |             |
|     | 1 1521651075           | 10-00-00-046 Ing Pro- | rision                         | 300.55          | COULD Let National Insurance  |             |
|     | 2 1521651076           | 10-00-00-046 Ing Prov | rizian                         | 0_0D            | 10-10-10-10 EXPENSES: GENERAL | _           |
|     | 3 1521651076A          | DODDZD MERAMDA AL     |                                | 300.55          | 10-00-00-046 Ins Provision    |             |
| Set |                        |                       |                                |                 |                               |             |
| E   |                        |                       |                                |                 |                               |             |
|     | Nex Pre                |                       |                                |                 |                               |             |
|     | 1000 D.V.              |                       |                                |                 |                               |             |

Slide notes: Whether a User may Reverse a Journal is dependent on his or her Journal Processing Profile, and the privileges listed there. Some Journals will not allow Reversal at all. How we deal with those is discussed in the tutorial on 'Other Reversals'.